# **E-BUSINESS INTERCHANGE ZONE SAC**

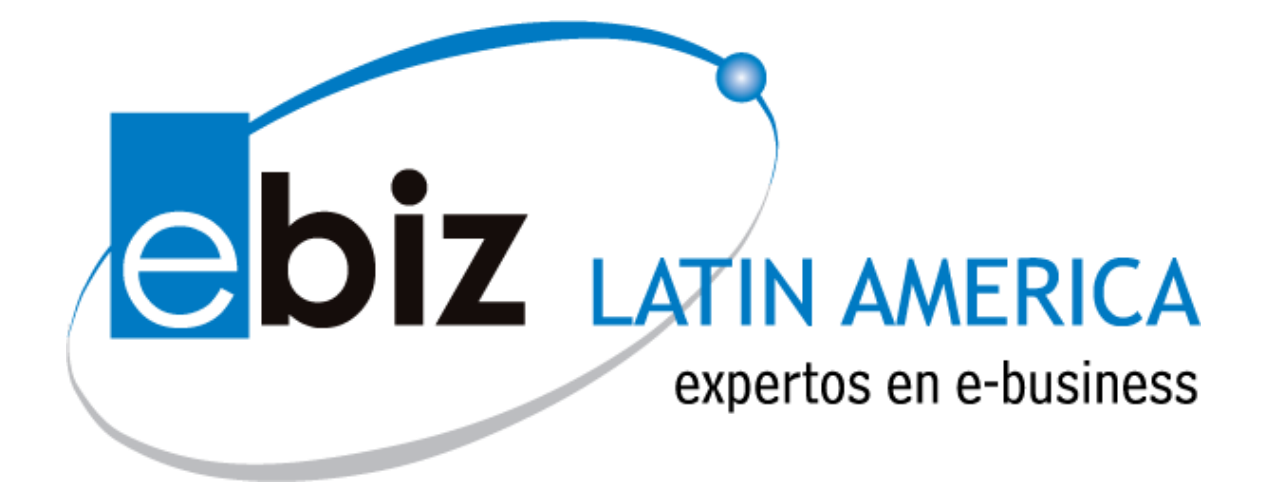

# MANUAL DE USUARIO MODULO DE ÓRDENES DE COMPRA PARA PROVEEDORES

**VERSION: 03** 

| 0 | EBIZ LATIN AMERICA – Gerencia de Servicio al Cliente               | Página:2 de 8       |  |  |
|---|--------------------------------------------------------------------|---------------------|--|--|
|   | MANUAL DE USUARIO - MODULO ORDENES DE COMPRA                       |                     |  |  |
|   | NOMBRE DE ARCHIVO: Manual de Usuario Proveedor de Modulo de OC.doc | <b>VERSION:</b> 1.0 |  |  |

## **INDICE**

| INDICE                                 | . 2 |
|----------------------------------------|-----|
| INTRODUCCIÓN                           | 3   |
| INGRESO AL MÓDULO DE ÓRDENES DE COMPRA | 4   |

| 0 | EBIZ LATIN AMERICA – Gerencia de Servicio al Cliente               | Página:3 de 8 |  |
|---|--------------------------------------------------------------------|---------------|--|
|   | MANUAL DE USUARIO - MODULO ORDENES DE COMPRA                       |               |  |
|   | NOMBRE DE ARCHIVO: Manual de Usuario Proveedor de Modulo de OC.doc | VERSION: 1.0  |  |

### Introducción

En el Módulo de Órdenes de Compra podrá visualizar e imprimir sus órdenes de compra; agilizando la transmisión de información, optimizando (en tiempo y recursos) el proceso de abastecimiento gracias a la integración de sus documentos. Incrementando la eficiencia operacional de todo el proceso de compras.

Solo podrá visualizar las órdenes de compra aquel que tenga el rol de administrador y/o rol de administrador proveedor.

Para ser partícipe de los beneficios de este módulo siga los siguientes pasos:

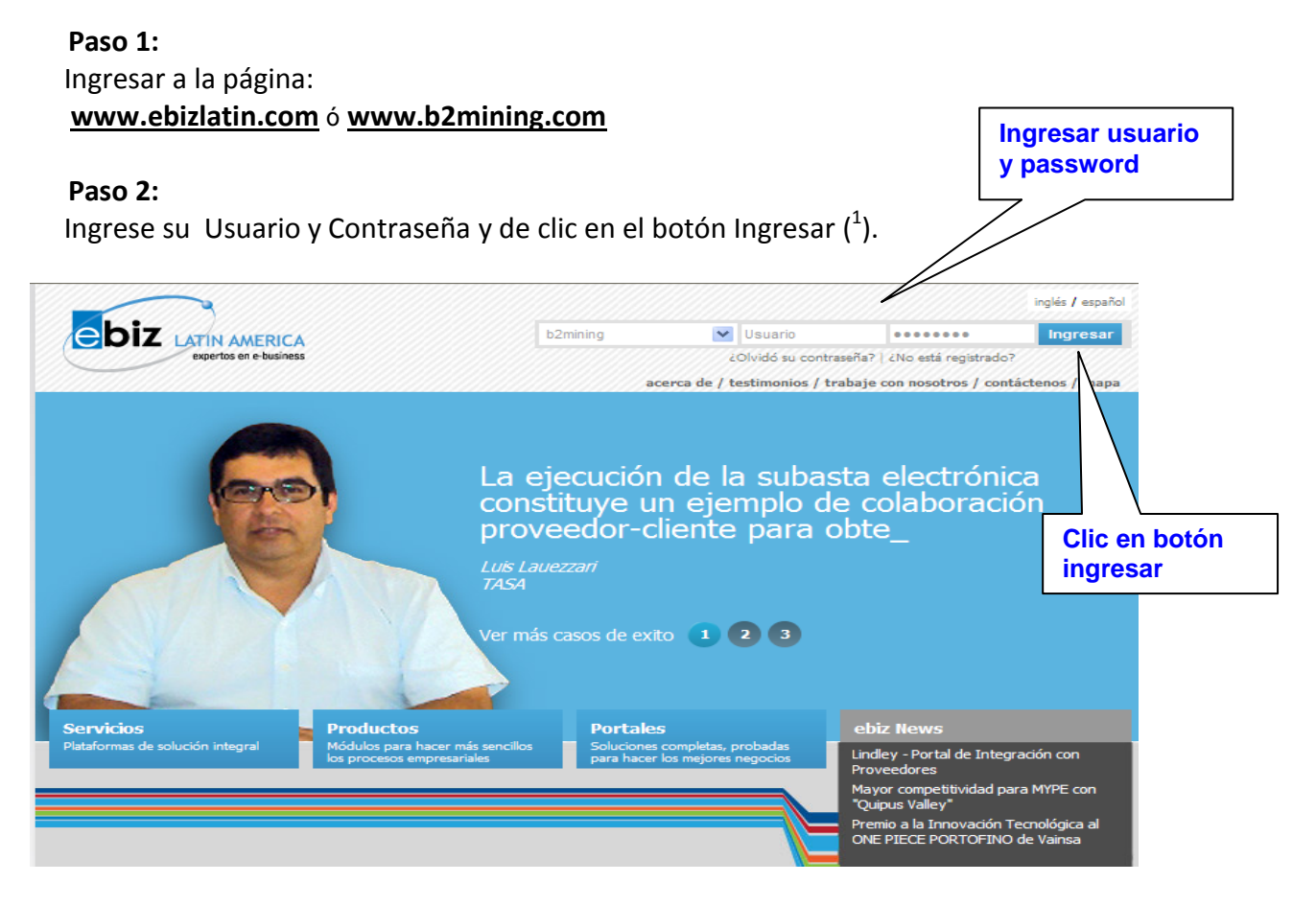

En caso de no contar con un usuario asignado, puede solicitarlo a <u>soluciones@ebizlatin.com</u> o comunicarse al **518-3360** - **Opción 1** o **anexo: 333** 

<sup>&</sup>lt;sup>1</sup> Puede ingresar con el mismo usuario y password asignado para ingresar a <u>www.ebizlatin.com</u> o <u>www.b2mining.com</u>

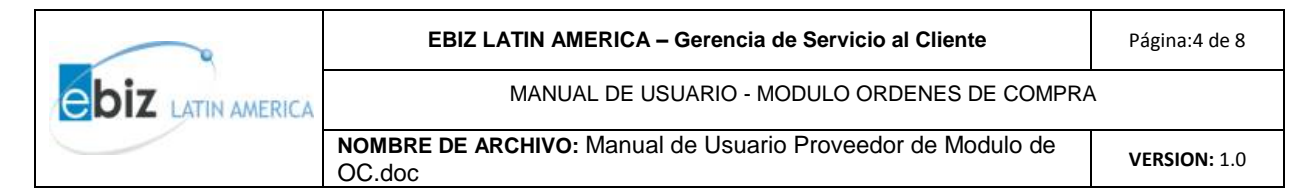

## Ingreso al Módulo de Órdenes de Compra

#### Paso 1:

Después de ingresar, deberá seleccionar en el menú ubicado en el margen izquierdo de su pantalla la pestaña **"Órdenes de Compra"** 

| Us                        | uario: ransa1 Nombre: Sr. | Juan Carlos Seoane Rodríguez |                   |                                       |
|---------------------------|---------------------------|------------------------------|-------------------|---------------------------------------|
| En                        | npresa: RANSA COMERCIAL S | 5.A. De                      | escargar manuales |                                       |
| business to mining        |                           |                              |                   |                                       |
| Solicitudes de cotización |                           |                              | Órdenes           | de Compra - Proveedor                 |
| Cotizaciones              |                           |                              |                   | · · · · · · · · · · · · · · · · · · · |
| VÓrdenes de compra        |                           |                              | Bus               | car Ordenes por:                      |
| Recibidas                 |                           |                              |                   |                                       |
| ▶ Guías                   |                           | Nro. O.C.:                   |                   | Estado:                               |
| Órdenes de Entrega        |                           | Registrada después de:       | 18 💙 Sep 💙 2012 🛄 | Registrada antes de:                  |
| Comprobante Pago          |                           |                              | В                 | uscar Limpiar                         |
| Comp. de Retención        |                           |                              |                   |                                       |
| Const. de Detracción      |                           |                              | Listado o         | de Órdenes de Compra                  |
|                           | 1                         |                              |                   |                                       |

#### Paso 2:

Se desplegará un menú donde podrá visualizar diferentes opciones. Usted deberá desplegar la pestaña que indica "**Recibidas**", a continuación, le aparecerá en una sola página.

| b2mining.com              | mpresa: R | ANSA COM | IERCIAL S.A. |                     | Descargar manuales                |            |              |                               |        |
|---------------------------|-----------|----------|--------------|---------------------|-----------------------------------|------------|--------------|-------------------------------|--------|
| Solicitudes de cotización |           |          |              |                     | Órdei                             | nes de Con | ipra - Prove | eedor                         |        |
| Cotizaciones              |           |          |              |                     |                                   |            |              |                               |        |
| VÓrdenes de compra        |           |          |              |                     |                                   | Buscar Or  | denes por:   |                               |        |
| Recibidas                 | τ         |          |              |                     |                                   |            |              |                               |        |
| ▶ Guías                   | $\sim$    |          | Nro.         | O.C.:               |                                   |            | Estado:      |                               | Selecc |
| Órdenes de Entrega        |           |          | Reg          | istrada después de: | 18 🗸 Sep 🗸 2012 📕                 | 1          | Registrada a | intes de:                     | 25 💙 S |
| Comprobante Pago          |           |          |              |                     |                                   | Buscar     | Limpian      |                               |        |
| Comp. de Retención        |           |          |              |                     |                                   | Duscui     | Limpian      |                               |        |
| Const. de Detracción      |           |          |              |                     | Lista                             | ido de Órd | enes de Con  | npra                          |        |
| ▼ Reportes                |           |          |              | _                   |                                   | _          |              |                               |        |
| Abastecimiento            | i i       |          | Nro. O.C.    | Tipo de Orden       | Empresa Compradora                | Usuario (  | Comprador    | Atencion A                    | Estado |
|                           |           | 0        | 4510470668   | Material            | COMPAÑIA UNIVERSAL TEXTIL<br>S.A. | CUTSA Dp   | to Compras   | Sr.<br>Administrador<br>Ransa | Activa |

| 0 | EBIZ LATIN AMERICA – Gerencia de Servicio al Cliente               | Página:5 de 8       |  |
|---|--------------------------------------------------------------------|---------------------|--|
|   | MANUAL DE USUARIO - MODULO ORDENES DE COMPRA                       |                     |  |
|   | NOMBRE DE ARCHIVO: Manual de Usuario Proveedor de Modulo de OC.doc | <b>VERSION:</b> 1.0 |  |

#### Paso 3:

La parte superior es donde se ingresarán los criterios de búsqueda, cuyo título es "Buscar Órdenes por", y cuenta con los campos:

- a) Fecha Permite la búsqueda en un rango de hasta 30 días
- b) Estado en el que se encuentra la Orden de Compra
- c) El Nro. exacto de la Orden de Compra

La parte inferior **"Listado de Órdenes de Compra"** mostrará por defecto el listado de Órdenes de Compra recibidas de los últimos siete días.

De ser necesario podrá hacer uso de los campos de la parte superior (Buscar Órdenes por) y luego hacer clic en buscar, luego de esto se mostrará el listado de Órdenes de Compra que coincidieron con los criterios de búsqueda ingresados.

**Nota:** hay que tener en cuenta el rango de fechas ya que las búsquedas solo serán realizadas en el rango de un mes.

| Órdenes de Compra - Proveedor |            |                   |                                  |                      |                                                        |        |             |             |                |
|-------------------------------|------------|-------------------|----------------------------------|----------------------|--------------------------------------------------------|--------|-------------|-------------|----------------|
|                               |            |                   |                                  | Buscar Órdenes por:  |                                                        |        |             |             | /              |
|                               |            |                   |                                  |                      |                                                        |        |             |             |                |
|                               | Nro. (     | ).C.:             |                                  | Estado:              |                                                        | Select | cione Estad | o 🖌 🗖       |                |
|                               | Regis      | trada después de: | 7 💌 Sep 💌 2012 🔳                 | Registrada a         | ntes de:                                               | 14 💌 5 | Sep 🔽 201   | 2           |                |
|                               |            |                   |                                  | Buscar Limpiar       |                                                        |        |             |             |                |
|                               |            |                   | Lista                            | do de Órdenes de Con | npra                                                   |        |             |             |                |
|                               | Nro. 0.C.  | Tipo de Orden     | Empresa Compradora               | Usuario Comprador    | Atencion A                                             | Estado | Version     | Total       | Fecha Registro |
| 0                             | 4510468611 | Material          | CONSTRUCCIONES MODULARES<br>S.A. | Rodriguez Ofelia     | Sr.<br>Administrador<br>Ransa                          | Activa | 1           | 622.8900    | 13/09/2012     |
| 0                             | O05834     | Servicio          | COMPAÑIA MINERA ANTAMINA<br>S.A. | RIOS DELGADO EDGAR   | ARMANDO<br>VIDAL<br>ROSENTHAL<br>Telf: 3136200<br>Fax: | Activa | 2           | 12,744.0000 | 12/09/2012     |

| 0 | EBIZ LATIN AMERICA – Gerencia de Servicio al Cliente               | Página:6 de 8 |  |
|---|--------------------------------------------------------------------|---------------|--|
|   | MANUAL DE USUARIO - MODULO ORDENES DE COMPRA                       |               |  |
|   | NOMBRE DE ARCHIVO: Manual de Usuario Proveedor de Modulo de OC.doc | VERSION: 1.0  |  |

#### Paso 4:

Luego de verificar la fecha, se deberá ubicar la Orden de Compra correspondiente haciendo clic en el círculo izquierdo y luego dar clic en detalle.

Los posibles estados de la Orden de Compra son:

- Activa: Todavía no ha sido visualizada (Nueva).
- Visualizada: Se ha visualizado la Orden de Compra.
- Aceptada: Se ha aceptado la Orden de Compra.
- En Proceso: La Orden de Compra está siendo atendida.
- Rechazada: El proveedor rechazo la Orden de Compra.
- Anulada: El comprador anulo la Orden de Compra.

|          | Órdenes de Compra - Proveedor |                       |                                   |                     |              |          |             |          |                |  |
|----------|-------------------------------|-----------------------|-----------------------------------|---------------------|--------------|----------|-------------|----------|----------------|--|
|          |                               |                       |                                   | Buscar Órdenes po   | or:          |          |             |          |                |  |
|          |                               |                       |                                   |                     |              |          |             |          |                |  |
|          | 1                             | ro. O.C.:             |                                   | Estado:             |              | Selecc   | ione Estado | 🗸        |                |  |
|          | F                             | egistrada después de: | 11 💌 Sep 💌 2012                   | Registra            | la antes de: | 18 💌 S   | ep 🔽 2012   |          |                |  |
|          |                               |                       |                                   | Buscar Limpia       |              |          |             |          |                |  |
| <b>`</b> |                               |                       | Lis                               | stado de Órdenes de | Compra       |          |             |          |                |  |
|          | Nro. 0.0                      | . Tipo de Orden       | Empresa Compradora                | Usuario Comprador   | Atencion A   | Estado   | Version     | Total    | Fecha Registro |  |
| ۲        | 45104697                      | 95 Material           | COMPAÑIA UNIVERSAL TEXTIL<br>S.A. | CUTSA Dpto Compras  | Sr. Nijs Rik | Aceptada | 1           | 312.2300 | 18/09/2012     |  |
| 0        | 44104678                      | 26 Material           | GLORIA S.A.                       | Huachallanqui Fidel | RIK NIJS     | Aceptada | 1           | 107.7600 | 18/09/2012     |  |
|          |                               |                       | ~~                                | Página 1 de         | >>>          |          |             |          |                |  |

#### Paso 5:

A continuación, aparecerá un mensaje indicando que el documento pasara a estado de visualizado y al dar clic en aceptar se mostrará los datos de la Orden de Compra recibida.

| 9 | EBIZ LATIN AMERICA – Gerencia de Servicio al Cliente               | Página:7 de 8 |  |
|---|--------------------------------------------------------------------|---------------|--|
|   | MANUAL DE USUARIO - MODULO ORDENES DE COMPRA                       |               |  |
|   | NOMBRE DE ARCHIVO: Manual de Usuario Proveedor de Modulo de OC.doc | VERSION: 1.0  |  |

| Proveedor:<br>RANSA COMERCIAL S.A.                                                                                                    |                                                                                                    | Orden de Compra:<br>4510470668                                                                         |                                                           | Fecha de Creación<br>septiembre 21,2012 |
|----------------------------------------------------------------------------------------------------|----------------------------------------------------------------------------------------------------|----------------------------------------------------------------------------------------------------|-----------------------------------------------------------|-----------------------------------------|
| RUC Proveedor:<br>PE20100039207                                                                                                    | Código Proveedor:<br>10003920                                                                       | Flag Cambio OC:                                                                                        | Versión OC: 1                                             | Moneda:<br>USD                          |
| La Orden de Compra ha sido aceptada o rechazada, esta                                                                                        | Visualizada. Se informará al Comprador de la<br>pasará a ser aceptada de manera automática<br>Acept | Visualización. Si dentro de un period<br>ar                                                            | o de 24 horas la Orden de                                 | Compra no ha sido                       |
| <b>Lugar de Entrega:</b><br>CENTRO: Cia Universal Textil S.A. C                                                                              | Cia Universal Textil S.A. Av. Venezuela ,                                                           | Términos de Entrega:                                                                                   |                                                           |                                         |
| Lugar de Entrega:<br>CENTRO: Cia Universal Textil S.A. C<br>Consignar a:                                                                     | Cia Universal Textil S.A. Av. Venezuela ,                                                           | Términos de Entrega:<br>Campo por Definir:                                                             |                                                           |                                         |
| Lugar de Entrega:<br>CENTRO: Cia Universal Textil S.A. C<br>Consignar a:<br>-                                                                | Cia Universal Textil S.A. Av. Venezuela ,<br>DATO                                                   | Términos de Entrega:<br>Campo por Definir:<br>S IMPORTACION                                            |                                                           |                                         |
| Lugar de Entrega:<br>CENTRO: Cia Universal Textil S.A. C<br>Consignar a:<br>-<br>Medio de Transporte:                                        | Cia Universal Textil S.A. Av. Venezuela ,                                                           | Términos de Entrega:<br>Campo por Definir:<br>5 IMPORTACION<br>Fecha de Envío:                         | País de Embarque                                          |                                         |
| Lugar de Entrega:<br>CENTRO: Cia Universal Textil S.A. C<br>Consignar a:<br>-<br>Medio de Transporte:<br>Región de Embarque:                 | Cia Universal Textil S.A. Av. Venezuela ,<br>DATO<br>Puerto de Desembarque:                         | Términos de Entrega:<br>Campo por Definir:<br>S IMPORTACION<br>Fecha de Envío:                         | País de Embarque<br>Fecha de Entrega                      | :<br>(dd/mm/aaaa)                       |
| Lugar de Entrega:<br>CENTRO : Cia Universal Textil S.A. C<br>Consignar a:<br>-<br>Medio de Transporte:<br>Región de Embarque:<br>Embarcador: | Dia Universal Textil S.A. Av. Venezuela ,<br>DATO<br>Puerto de Desembarque:                         | Términos de Entrega:<br>Campo por Definir:<br>S IMPORTACION<br>Fecha de Envío:<br>Embarques Parciales: | País de Embarque<br>Fecha de Entrega<br>Condiciones de Em | :<br>(dd/mm/aaaa)<br>Ibbarque:          |

Y en la parte inferior, existen 4 opciones a elegir

- a) Aceptar: Para dar conformidad a la Orden de Compra recibida.
- b) Rechazar: Es necesario llenar antes el campo de Comentarios Proveedor

indicando el motivo del rechazo de la Orden.

- c) Imprimir: Para imprimir la Orden de Compra (\*\*).
- d) Regresar: Regresa a la página anterior (Listado de OC Proveedor).

**Nota:** Si el documento no es aceptado o rechazado pero ya ha sido visualizado el proveedor tiene 24 horas después de visualizarlo para poder rechazarla de lo contrario esta pasa al estado aceptado automáticamente.

| Comentario del Proveedor<br>acerca del cambio de estado: |                                   |  |
|----------------------------------------------------------|-----------------------------------|--|
|                                                          | Aceptar Rechaza Imprimir Regresar |  |

|  | EBIZ LATIN AMERICA – Gerencia de Servicio al Cliente               | Página:8 de 8 |  |  |  |
|--|--------------------------------------------------------------------|---------------|--|--|--|
|  | MANUAL DE USUARIO - MODULO ORDENES DE COMPRA                       |               |  |  |  |
|  | NOMBRE DE ARCHIVO: Manual de Usuario Proveedor de Modulo de OC.doc | VERSION: 1.0  |  |  |  |

(\*\*) **Imprimir:** Al hacer clic sobre esta opción saldrá inmediatamente una vista previa. Y luego, se hará clic en la parte superior central en IMPRIMIR y de esta manera obtendrá la Orden de Compra impresa.

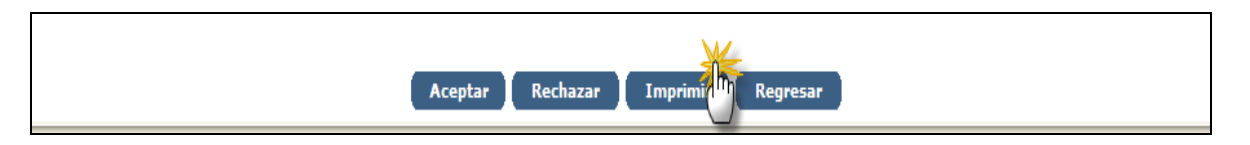

| 🥟 Imprimir - 4510470668 - Windows Internet Explorer                                                             |                                                                                           |                                                                                                    |                        |   |               |                                   |                         |      |   |
|----------------------------------------------------------------------------------------------------|-------------------------------------------------------------------------------------------|----------------------------------------------------------------------------------------------------|------------------------|---|---------------|-----------------------------------|-------------------------|------|---|
| E https://www.b2mining.com/B2M2Web/orden/visualizarOrdenProveedor.do?txtaction=imprimirOrden&txtIdOrden=3528961 |                                                                                           |                                                                                                    |                        |   |               |                                   |                         |      |   |
| Archivo                                                                                                    | Edición Ver Favoritos He                                                                  | rramientas Ayuda                                                                                         | 🗙 🛄 Snagit 🗮           | 2 |               |                                   |                         |      |   |
|                                                                                                    | UT univ                                                                                   | Imprimir<br>EVIC: PE20100562848<br>Telef : 3375260<br>Dirección: Av. Venezuela 2505 Urb. Chacra Ríos Sur |                        |   |               |                                   |                         |      |   |
|                                                                                                    | Proveedor:<br>RANSA COMERCIAL S.                                                          | Orden de Compra: 4510470668<br>Fecha: septiembre 21,2012                                                 |                        |   |               |                                   |                         |      |   |
|                                                                                                    | RUC Proveedor:<br>PE20100039207                                                           | Código Proveedor :<br>10003920                                                                           | O/C Modificada:        |   | Versión OC: 1 | Moneda:<br>USD                    |                         |      |   |
|                                                                                                    | <b>Atención a:</b><br>Sr. Administrador Ransa                                             | Preparada por:<br>Sr. Dpto Compras CUTSA ,<br>Telef:3375260<br>3375260,<br>e-mail: _@unitex.com.pe       |                        |   |               |                                   |                         |      |   |
|                                                                                                    | Nro Oferta Proveedor: Nro Cotización:                                                     |                                                                                                    | Petición Oferta (RFQ): |   |               | <b>Estado Web:</b><br>Visualizada |                         |      |   |
|                                                                                                    | Facturar a:<br>UNIVERSAL TEXTIL S.A RUO<br>Cercado de Lima,Lima TEL:(5<br>(51 1) 337-5270 | Enviar Factura a :                                                                                       |                        |   |               |                                   |                         |      |   |
|                                                                                                    | Lugar de Entrega: CENTRO: (<br>Cia Universal Textil S.A. Av.)                             | Términos de Entrega:                                                                                     |                        |   |               |                                   |                         |      |   |
|                                                                                                    | Consignar a:<br>-                                                                         | Nro Asignación Presupuestal:                                                                             |                        |   |               |                                   |                         |      |   |
|                                                                                                    |                                                                                           | S DE IMPORTACION                                                                                         |                        |   |               |                                   |                         |      |   |
|                                                                                                    | Medio de Transporte:                                                                      | Fecha de Envío: País de Embarque:                                                                        |                        |   |               | _                                 |                         |      |   |
|                                                                                                    | Región de Embarque:                                                                       | : Fecha Entrega                                                                                          |                        |   |               | _                                 |                         |      |   |
|                                                                                                    | Embarcador :                                                                              | Embarques Parciales: Condiciones de Embarque:                                                            |                        |   |               | _                                 |                         |      |   |
|                                                                                                    | Aduana:                                                                                   | Póliza Seguro:                                                                                           |                        |   |               | _                                 | ~                       |      |   |
| Listo                                                                                                    |                                                                                           | D.A.                                                                                                    |                        |   | Internet      |                                   | <i>4</i> a <del>-</del> | 100% | • |
|                                                                                                    |                                                                                           |                                                                                                    |                        |   |               |                                   |                         |      |   |